# **EFT Payments on CV ecommerce**

### Overview

Direct Deposit or Electronic Funds Transfer (EFT) is a commonly accepted form of payment online, especially for B2B customers. Use this guide to configure your CV ecommerce site to accept EFT payments from online users.

- 1. Enable EFT Payments at the System level.
- 2. Add the 'Release Payments' page to the CMS 'Other' menu.
- 3. Customise the EFT Émail template

| Account                    | Credit Card                         | PayPal          | Direct Deposit              | BPay         | Request Quote            | Afterpay     |                                                                                                 |
|----------------------------|-------------------------------------|-----------------|-----------------------------|--------------|--------------------------|--------------|-------------------------------------------------------------------------------------------------|
| Please use                 | he following refe                   | ence in your b  | ank transfer details w      | hen submit   | ting your EFT Payment    |              |                                                                                                 |
| Payme                      | nt Reference                        | Number: 1       | 51                          |              |                          |              |                                                                                                 |
| BSB:<br>Account<br>Account | BSB<br>Number: Accou<br>Name: EFT N | int No<br>ame   |                             |              |                          |              |                                                                                                 |
| Please                     | se pay this transact                | on now using yo | our institutions EFT facili | ty. Upon pay | ment, enter your receipt | number below | before continuing. Your transaction will be completed when confirmation of payment is received. |
| Bank Re                    | eipt Number                         |                 |                             |              |                          |              |                                                                                                 |
|                            |                                     |                 |                             |              |                          |              |                                                                                                 |
| 🗖 Pro                      | cess Payment                        |                 |                             |              |                          |              |                                                                                                 |

#### Prerequisite

Confirm that your site is already configured to accept credit card payments; if these are not accepted, EFT payments can't be either.

## Step-by-step guide

- 1. Enable and Configure EFT Payments at the System level:
  - 1. Login to the CMS.
  - 2. Navigate to 'Settings' --> 'Settings'.
  - 3. Select the 'Orders' tab.
  - 4. Select the 'Credit Cards' tab.
  - 5. Tick 'Allow EFT Payment'.
  - 6. Tick the 'Hold Bpay & EFT Payment' setting if required.
  - Holding EFT payments ensures a Cash Receipt is not created until the payment is released in the 'Release Payments' screen (see How to release EFT and BPAY Payments for instructions).
  - 7. Populate EFT Bank Details: EFT Bank Name

    - EFT Bank BSB
    - EFT Bank Account No
  - 8. Tick 'Enable EFT for Online Orders' (unless EFT should be accepted for Account Payments only).
  - 9. Tick 'Integrate EFT/BPAY Orders Immediately' if required.
    - This enables EFT orders to integrate to PRONTO immediately, rather than being held online until the payment is released via 'Release Payments'.

10. Click 'Update' to save changes. Update Current Order Display estrictions and Charges Credit Cards Order Conclusion Web Discounts Cards Accepted Order Payment Options Allow Credit Card Payment : Yes, Both Order and Account Payment 🔻 Allow 'We Will Call' Payment : Allow EFT Payment : 🕑 Use 3rd Party Payment : 🔲 Allow BPay Payment : 🗷 Hold Bpay & EFT Payments : 🔲 Enable SSL Payment Security : 🔲 Enable Payment Express 'Add Bill Card' : 🔲 Allow COD customer to pay on-line : Use Credit Card Auth/Capture process. : Authorise ONLY and integrate PayPal Template : Paypal Integration Document 🔻 BPay Biller Code : BPayCode EFT Bank Name : EFT Name EFT Bank BSB : BSB EFT Bank Account No : Account No C/Card Processing Type : This Site MOTO • C/Card Payment Provider : eWay Rapid API Version 3 • Merchant ID : 3rd Party Payment Server 3rd Party Payment Access Code 3rd Party Payment Secure Secret 3rd Party Party Payment Timeout : 0 Upload Payment Username To Pronto : 📃 Pay Accounts Provider Port : 0 Enable EFT for Online Orders : Disable Bank Receipt Number : 📃 ate EFT/BPay Orders Immediately : 🔲

2. Add the 'Release Payments' page to the CMS 'Other' menu.

- 1. In the CMS, navigate to 'Advanced Content' --> 'Resources'.
- 2. In Resource Maintenance, search for 'adminpage' this should return 'rcCssAdminPageAdditions'.
- 3. Click 'Modify'.
- Enter 'ReleaseCustPayments.aspx' in the Resource Value (if there are values already present, separate them with a comma).

5. Click 'OK' to save.

|                     |                                 | Resource Maintenance |                             |             |
|---------------------|---------------------------------|----------------------|-----------------------------|-------------|
|                     | Search For : adminpage          | • Cor                | ntains O Starts With Search |             |
|                     | Resource Code                   | Language Code        | Resource Value              | Description |
| rcCssAdminP         | ageAdditions                    | en-au                | zAccounts.aspx              |             |
|                     |                                 |                      |                             |             |
|                     |                                 |                      |                             |             |
|                     |                                 |                      |                             |             |
|                     |                                 |                      |                             |             |
|                     |                                 |                      |                             |             |
|                     |                                 |                      |                             |             |
| Modify : New :      | Delete : Cancel : OK            |                      |                             |             |
| 1 records. (1 page) |                                 |                      |                             | 1           |
| December Code :     | - Contractor De ser Andrikien e |                      |                             |             |
| Language Code :     | en-au                           |                      |                             |             |
|                     | zAccounts.aspx,ReleaseCust      | Payments.aspx        |                             |             |
| Resource Value :    |                                 |                      |                             |             |
| Resource value .    |                                 |                      |                             |             |
|                     |                                 |                      | //                          |             |
|                     |                                 |                      |                             |             |
| Description :       |                                 |                      |                             |             |
|                     |                                 |                      | <i>h</i>                    |             |

6. The 'Release Payments' page will now show in the 'Other' menu of the CMS.

| SETTINGS          |                     |
|-------------------|---------------------|
| Settings          |                     |
| Advanced Settings |                     |
| 🛠 Other           | > Account Selection |
|                   | > Release Payments  |
|                   |                     |

O TIP

If the Release Payments page does not appear in your 'Other' menu after following these steps, it may not exist in your Administrator menu (CSSADMIN).

You will need to add 'ReleaseCustPayments.aspx' to your Admin menu so the CMS can access it. See Add a New Menu Item for instructions.

| Menu Code :                  | Customer Self Service Administration |                          |
|------------------------------|--------------------------------------|--------------------------|
| Menu Item Code :             | RELPAYTM                             |                          |
| Parent Item :                | PREFERENCES - System Preferences     | •                        |
| Label for Navigation Pane :  | Release Payments                     |                          |
| Description :                | Release EFT / BPAY Payments          |                          |
| Page Name :                  | ReleaseCustPayments.aspx             | Release Customer Payment |
| Custom Page Code :           | Please Select                        |                          |
| Sequence :                   | 48                                   |                          |
| Menu Item Image Name :       |                                      |                          |
| Menu Item Hover Image Name : |                                      |                          |
| Requires Authentication :    |                                      |                          |
| Hidden :                     |                                      |                          |
|                              |                                      |                          |

#### 3. Customise the EFT Payment Email:

- In the CMS, navigate to 'Content' --> 'Emails'.
   Select the 'EFT Payment Detail Email' template.
   Click 'Edit' on the EFT Payment Detail widget.
   Update instruction text and other email content as required. Widget documentation can be found here EFT Payment Detail Widget.

| EFT Payment Detail |                            |                                                                                  |          |
|--------------------|----------------------------|----------------------------------------------------------------------------------|----------|
| General Options    | General Options            |                                                                                  | Í        |
| Common Options     | Ø Description              |                                                                                  |          |
|                    | Q Layer                    | All Pages                                                                        | •        |
|                    | Payment Instruction        | Thank you for your order. Please make payment for your order using the following | ş detail |
|                    | Payment Details            |                                                                                  |          |
|                    | Format ▼ B <u>U</u> I ≣ ≣  | ≣ Α ▼ ∅ ▼ <> ↔ ↔ ₩ ₩ ₩                                                           |          |
|                    | BSB:                       | {bsb}                                                                            |          |
|                    | Account Number:<br>Amount: | {accountNo}<br>{amount}                                                          |          |
|                    |                            | Your order will be shipped when payment is verified.                             |          |
|                    |                            |                                                                                  |          |
|                    |                            |                                                                                  |          |
|                    |                            |                                                                                  |          |
|                    |                            |                                                                                  |          |
|                    |                            |                                                                                  |          |
|                    |                            |                                                                                  |          |
|                    |                            |                                                                                  |          |
|                    |                            | S Cancel                                                                         | ✓ Save   |

| est output using the '7 | est Email' button in the ten    | ıplate.                                   |
|-------------------------|---------------------------------|-------------------------------------------|
| Ҫ Comme                 | rce Vision BPD                  |                                           |
| EFT Payn                | nent Details                    |                                           |
| Hi, Katie B2B           |                                 |                                           |
| Thank you for your orde | r. Please make payment for your | order using the following details.        |
| BSB:                    | BSB                             |                                           |
| Account Number:         | Account No                      |                                           |
| Amount:                 | \$53.29                         |                                           |
| Thanks for your purch   | ase from BPD UAT. Your order    | will be shipped when payment is verified. |
| Phone: (07) 3369 3733   |                                 | https://bpduat.customer-self-service.com  |
|                         |                                 |                                           |

... .

# **Optional Settings**

It may be desirable to deny EFT access to certain roles, leaving them with credit card payment options only. Similarly, a particular role can be configured to use different EFT payment details from the system default.

| () Keep in mind that Role settings will override the System settings. |  |
|-----------------------------------------------------------------------|--|
|-----------------------------------------------------------------------|--|

To Update Role Level EFT Settings:

| <ol> <li>In the CMS, navigate to 'Users'&gt; 'Roles'.</li> <li>Select the required role via radio button.</li> <li>Select the 'Functions' tab.</li> <li>Click 'Modify'.</li> <li>Update the role-based EFT options as required:         <ul> <li>EFT Role Payment Mode:                 <ul> <li>Enable role-based EFT - enables EFT payments for the role, utilising the role-level EFT settings (overriding system settings).</li> <li>Deny EFT to users in this Role - excludes users in this role from accessing EFT payment functionality, even if it is enabled at the System level.</li> <li>EFT Payment Instructions Template - n/a for BPD sites - leave blank.</li> <li>EFT Bank Details Resource Code - the Resource Code for the system resource containing the format string used to render EFT bank details for this role.</li> <li>EFT Bank Name</li> <li>EFT Bank Account No</li> <li>Click 'OK' to save.</li> </ul> </li> </ul> </li> </ol> |
|----------------------------------------------------------------------------------------------------|
| Role Based EFT Options                                                                                                    |
| EFT Role Payment Mode : Please Select                                                                                                    |
| EFT Payment Instructions Template : Please Select Enable role-based EFT                                                                                                    |
| EFT Bank Details Resource Code : Deny EFT to users in this Role                                                                                                    |
| EFT Bank Name :                                                                                                    |
| EFT Bank BSB :                                                                                                    |
| EFT Bank Account No :                                                                                                    |
|                                                                                                    |

0

# Related help

- Braintree Payments Credit Card Data Flow
  Braintree Google Pay Settings
  Buy Now, Pay Later Openpay
  Braintree Apple Pay Settings
  Givex e-Gift Cards